# Veritas NetBackup™ Copilot™ for Oracle Configuration Guide

Release 3.1.2

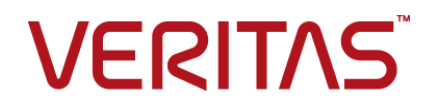

# Veritas NetBackup<sup>™</sup> Copilot<sup>™</sup> for Oracle Configuration Guide

### Legal Notice

Copyright © 2018 Veritas Technologies LLC. All rights reserved.

Veritas, the Veritas Logo, NetBackup and CoPilot are trademarks or registered trademarks of Veritas Technologies LLC or its affiliates in the U.S. and other countries. Other names may be trademarks of their respective owners.

This product may contain third-party software for which Veritas is required to provide attribution to the third party ("Third-party Programs"). Some of the Third-party Programs are available under open source or free software licenses. The License Agreement accompanying the Software does not alter any rights or obligations you may have under those open source or free software licenses. Refer to the Third-party Legal Notices document accompanying this Veritas product or available at:

#### https://www.veritas.com/about/legal/license-agreements

The product described in this document is distributed under licenses restricting its use, copying, distribution, and decompilation/reverse engineering. No part of this document may be reproduced in any form by any means without prior written authorization of Veritas Technologies LLC and its licensors, if any.

THE DOCUMENTATION IS PROVIDED "AS IS" AND ALL EXPRESS OR IMPLIED CONDITIONS, REPRESENTATIONS AND WARRANTIES, INCLUDING ANY IMPLIED WARRANTY OF MERCHANTABILITY, FITNESS FOR A PARTICULAR PURPOSE OR NON-INFRINGEMENT, ARE DISCLAIMED, EXCEPT TO THE EXTENT THAT SUCH DISCLAIMERS ARE HELD TO BE LEGALLY INVALID. VERITAS TECHNOLOGIES LLC SHALL NOT BE LIABLE FOR INCIDENTAL OR CONSEQUENTIAL DAMAGES IN CONNECTION WITH THE FURNISHING, PERFORMANCE, OR USE OF THIS DOCUMENTATION. THE INFORMATION CONTAINED IN THIS DOCUMENTATION IS SUBJECT TO CHANGE WITHOUT NOTICE.

The Licensed Software and Documentation are deemed to be commercial computer software as defined in FAR 12.212 and subject to restricted rights as defined in FAR Section 52.227-19 "Commercial Computer Software - Restricted Rights" and DFARS 227.7202, et seq. "Commercial Computer Software and Commercial Computer Software Documentation," as applicable, and any successor regulations, whether delivered by Veritas as on premises or hosted services. Any use, modification, reproduction release, performance, display or disclosure of the Licensed Software and Documentation by the U.S. Government shall be solely in accordance with the terms of this Agreement.

Veritas Technologies LLC 500 E Middlefield Road Mountain View, CA 94043

http://www.veritas.com

### **Technical Support**

Technical Support maintains support centers globally. All support services will be delivered in accordance with your support agreement and the then-current enterprise technical support policies. For information about our support offerings and how to contact Technical Support, visit our website:

#### https://www.veritas.com/support

You can manage your Veritas account information at the following URL:

#### https://my.veritas.com

If you have questions regarding an existing support agreement, please email the support agreement administration team for your region as follows:

Worldwide (except Japan)

CustomerCare@veritas.com

Japan

CustomerCare\_Japan@veritas.com

### Documentation

The latest documentation is available on the Veritas website:

https://sort.veritas.com/documents

### Documentation feedback

Your feedback is important to us. Suggest improvements or report errors or omissions to the documentation. Include the document title, document version, chapter title, and section title of the text on which you are reporting. Send feedback to:

#### APPL.docs@veritas.com

You can also see documentation information or ask a question on the Veritas community site:

http://www.veritas.com/community/

### Veritas Services and Operations Readiness Tools (SORT)

Veritas Services and Operations Readiness Tools (SORT) is a website that provides information and tools to automate and simplify certain time-consuming administrative tasks. Depending on the product, SORT helps you prepare for installations and upgrades, identify risks in your datacenters, and improve operational efficiency. To see what services and tools SORT provides for your product, see the data sheet:

https://sort.veritas.com/data/support/SORT\_Data\_Sheet.pdf

# Contents

| Chapter 1 | Overview                                                                                                    | 5                     |
|-----------|----------------------------------------------------------------------------------------------------|-----------------------|
|           | About Copilot<br>Database dump backup details<br>Oracle Accelerator backup details<br>Restore details<br>Copilot configuration overview                                                        | 5<br>6<br>6<br>7<br>7 |
| Chapter 2 | Creating an appliance Share                                                                                                    | 8                     |
|           | Creating a Share<br>NFS export options                                                                                                    | 8<br>11               |
| Chapter 3 | Mounting an appliance Share                                                                                                    | 13                    |
|           | Mounting an appliance Share                                                                                                    | 13                    |
| Chapter 4 | Storage Lifecycle Policy (SLP) configuration                                                                                                    | 15                    |
|           | Create a snapshot-based storage lifecycle policy for Copilot<br>Configure a second storage lifecycle policy for Copilot<br>Register the Oracle database credentials with NetBackup for Copilot | 15<br>23              |
|           |                                                                                                    | 30                    |
| Chapter 5 | Oracle Intelligent Policy (OIP) configuration                                                                                                    | 34                    |
|           | Oracle Intelligent Policy configuration options for Copilot<br>Create the Oracle Intelligent Policy for Oracle accelerator backups                                                             | 34<br>35              |
|           | Create the Oracle Intelligent Policy for database dump backups                                                                                                    | 43                    |

# Chapter

# Overview

This chapter includes the following topics:

- About Copilot
- Copilot configuration overview

### **About Copilot**

Copilot is a NetBackup appliance exclusive feature that integrates with native Oracle tools and processes to give database backup administrators (DBA) more control, visibility, and the ability to recover their database backups. Backup administrators can then manage policies, move the data to different storage types, and create off-site backup copies of the database backups.

Additionally, Copilot features NetBackup Accelerator technology to boost Oracle backup and restore performance. NetBackup Accelerator integrates with Oracle's incremental merge capabilities to eliminate the need for full backups and allow new full database images to be synthesized on backup storage post-process.

Copilot lets you create Shares on the appliance for Oracle backup and recovery and create further protection policies in NetBackup for advanced data protection features like long-term retention, replication, and NetBackup Oracle Accelerator technology. Copilot is exclusive to the appliance but requires additional configuration steps within NetBackup software.

You can choose to create a Standard Share or Optimized Share. Both Share types support all workload sizes, but Optimized Shares employ storage enhancements to reduce protection windows for larger databases. Standard Shares are supported on the 5230, 5240, 5330, and 5340 appliances and do not have disk layout requirements, while Optimized Shares are only supported on the 5330 and 5340 appliances. The 5330 requires the reservation of an Expansion Storage Shelf and the 5340 requires a full storage shelf.

See "Database dump backup details" on page 6.

See "Oracle Accelerator backup details" on page 6.

See "Restore details" on page 7.

### Database dump backup details

In a database dump configuration, RMAN is configured to put backup data on the appliance Share, which a scheduled NetBackup policy protects. Backup metadata is synced with the RMAN catalog and the restore can be initiated either through RMAN or NetBackup.

See "Oracle Intelligent Policy configuration options for Copilot" on page 34.

See "Create the Oracle Intelligent Policy for database dump backups" on page 43.

### Oracle Accelerator backup details

In an Oracle accelerator backup configuration, an initial full backup is required and subsequent backups consist of only changed blocks. The changed blocks are merged with the full image to protect a new full backup. Once the merge process is completed, a snapshot is created to produce a NetBackup backup image for restore. Storage Lifecycle Policies (SLPs) are used for replication for data protection. All images on the share and in NetBackup are available in RMAN or NetBackup for restore. The following graphic illustrates how an Oracle accelerator backup works:

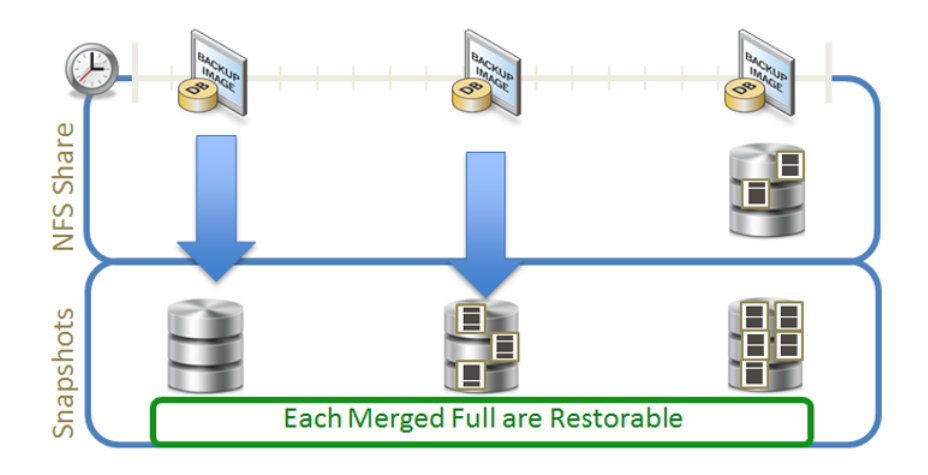

See "Oracle Intelligent Policy configuration options for Copilot" on page 34. See "Create the Oracle Intelligent Policy for Oracle accelerator backups" on page 35.

### **Restore details**

Copilot restores can be initiated from RMAN and NetBackup. In either case, RMAN needs to be functional to complete the restore, as is the case with traditional restores. The process to restore data is the same regardless if the data resides on a share or in a NetBackup storage unit.

### **Copilot configuration overview**

The following is a high level overview of what is needed to configure Copilot from start to finish. The configuration covered in this guide uses two NetBackup Appliances. Your configuration may vary if using a different number of appliances in your configuration.

- Mount the appliance Share on the Oracle client using OS tools.
   See "Mounting an appliance Share" on page 13.
- Configure a Storage Lifecycle Policy (SLP) using NetBackup.
   See "Create a snapshot-based storage lifecycle policy for Copilot" on page 15.
   See "Configure a second storage lifecycle policy for Copilot" on page 23.
   See "Register the Oracle database credentials with NetBackup for Copilot" on page 30.
- Configure an Oracle Intelligent Policy (OIP) using NetBackup. There are two OIP options available:
   See "Create the Oracle Intelligent Policy for Oracle accelerator backups" on page 35.
   See "Create the Oracle Intelligent Policy for database dump backups" on page 43.

**Note:** If you intend to preserve data during the reconfiguration process, you must use the NetBackup Appliance Shell Menu. Reconfiguration using the NetBackup Appliance Web Console is not supported. Note that if you perform a factory reset and choose to preserve storage, the existing Standard Share and Optimized Share partitions are deleted when initial configuration is performed from the NetBackup Appliance Web Console. This issue occurs only when you reconfigure from the NetBackup Appliance Web Console.

# Chapter

# Creating an appliance Share

This chapter includes the following topics:

- Creating a Share
- NFS export options

### Creating a Share

The following procedures explain how to create a Standard Share, Optimized Share, or Universal Share from the web console or shell menu.

Before starting this procedure, determine what type of Share you want to create. You can choose between a Standard Share, Optimized Share, or Universal Share.

- Creating a Standard or Optimized Share from the NetBackup Appliance Web Console
- Creating a Standard or Optimized Share from the NetBackup Appliance Shell Menu
- Creating a Universal Share from the NetBackup Appliance Web Console

# Creating a Standard or Optimized Share from the NetBackup Appliance Web Console

The following procedure explains how to create a Standard or Optimized Share from the NetBackup Appliance Web Console.

To create a new Share from the web console

- 1 Navigate to Manage > Storage > Shares
- 2 Click **Create** on the main Shares page.

3 Choose the type of share to create, which can be **Standard** or **Optimized**.

**Note:** If you have not created the Optimized Share Reserve, you are prompted to create the Optimized Share Reserve during the first Optimized Share creation process. Select the size of the Optimized Share Reserve, then click **Create Optimized Share Reserve**. When creation completes, you can continue with the next step.

- 4 Enter a name for the Share, for example share 1.
- 5 Enter a short description for the Share, for example Test for share\_1.
- 6 Enter the Share size, for example 5GB.
- 7 Click Next.
- 8 Click Add Client, then enter the client name into the blue box.

**Note:** Client names can be entered using the short name, the FQDN, or the IP format.

**9** Click the arrow next to the NFS options to make modifications to the NFS options for each client.

See "NFS export options" on page 11.

- 10 Click the checkmark to confirm that the NFS options you entered for each client.
- **11** Click **Next**, then review the summary to confirm that the Share details are correct.
- **12** Click **Create Share** to create the Share. A success message is shown when the Share is created.
- **13** Click **Close** to return to the main **Shares** page.

# Creating a Standard or Optimized Share from the NetBackup Appliance Shell Menu

The following procedure explains how to create a Standard or Optimized Share from the NetBackup Appliance Shell Menu.

#### To create a new Share from the shell menu

- **1** Open an SSH session to log on to the appliance as an administrator.
- 2 Enter the create command specific to Share you want to create:

- Main\_Menu > Manage > Storage > Create Share Standard Creates a Standard Share.
- Main\_Menu > Manage > Storage > Create Share Optimized Creates an Optimized Share.

The command guides you through the process of configuring a new Share.

- **3** Enter the Share name, for example share\_1.
- 4 Enter a short description for the Share, for example Test for share\_1.
- 5 Enter the allocated capacity for the Share, for example 5GB.
- 6 Enter a comma-separated list of Oracle server clients that can access the Share, for example 10.100.0.2, 10.100.0.3.

**Note:** Client names can be entered using the short name, the FQDN, or the IP format.

7 Enter the NFS export options for each of the Oracle clients. You are prompted to enter options for each client you added in the previous step.

See "NFS export options" on page 11.

- 8 Once you have entered the NFS export options, a summary is displayed.
- **9** Enter yes to create the Share. A series of messages are displayed as the Share is created.

# Creating a Universal Share from the NetBackup Appliance Web Console

The following procedure explains how to create a Universal Share from the NetBackup Appliance Web Console.

#### To create a new Universal Share from the web console

- 1 Navigate to Manage > Storage > Universal Shares
- 2 Click Create on the main Universal Shares page.
- **3** Enter a name for the Share, for example share 1.
- 4 Enter a short description for the Share, for example Test for share 1.
- 5 Click Next.
- 6 Choose a transport protocol from the **Transport protocol** drop down menu.
- 7 Choose Read-write or Read-only for Export options.

8 Click Add Client, then enter the client name into the blue box.

**Note:** Client names can be entered using the short name, the FQDN, or the IP format.

- 9 Click the checkmark to confirm the new client.
- **10** Click **Next**, then review the summary to confirm that the Share details are correct.
- **11** Click **Create Share** to create the Share. A success message is shown when the Share is created.
- 12 Click Close to return to the main Universal Shares page.

See "Copilot configuration overview" on page 7.

Refer to the *NetBackup*<sup>™</sup> *Copilot*<sup>™</sup> *for Oracle Configuration Guide* for more information on configuring Oracle database backups.

Refer to the *NetBackup*<sup>™</sup> for Oracle Administrator's Guide for more information on Copilot in NetBackup software.

### **NFS** export options

The following table describes the export options available for Share creation or modification.

| Option         | Description                                                                                                    |
|----------------|----------------------------------------------------------------------------------------------------|
| ro             | Allows only read requests on the Share.                                                                                                    |
| rw             | Allows both read requests and write requests on the Share.                                                                                              |
| no_root_squash | Disables all root squashing.                                                                                                    |
|                | Allows root account on client to access export share on server as the root account.                                                                     |
| root_squash    | Maps requests from UID and GID 0 to the anonymous UID and GID.                                                                                          |
| all_squash     | Maps all UIDs and GIDs to the anonymous user account.                                                                                                   |
|                | By default, the NFS server chooses a UID and GID of 65534 for squashed access. These values can be overridden by using the anonuid and anongid options. |

### Creating an appliance Share | 12 NFS export options |

| Option   | Description                                                                                              |
|----------|----------------------------------------------------------------------------------------------------|
| anonuid  | Sets the uid of the anonymous user account.                                                              |
|          | This option forces all anonymous connections to a predefined UID on a server.                            |
| anongid  | Sets the gid of the anonymous account.                                                                   |
|          | This option forces all anonymous connections to a predefined GID on a server.                            |
| secure   | Requires that requests originate from an Internet port less than IPPORT_RESERVED (1024).                 |
| insecure | Disables the requirement that requests originate from an Internet port less than IPPORT_RESERVED (1024). |

# Chapter

# Mounting an appliance Share

This chapter includes the following topics:

Mounting an appliance Share

# Mounting an appliance Share

This procedure covers how to mount the Share on Linux or Solaris Oracle server. For more information about mounting the share on a Windows Oracle server, please refer to documentation for configuring Direct NFS (dNFS) at http://docs.oracle.com/.

**Note:** Oracle Direct NFS (dNFS) is recommended for optimal NFS client performance with Copilot.

Use the following procedure to mount the appliance Share.

#### Mount an appliance Share

- 1 Log on to the Oracle server as root.
- 2 Create a directory for the mount point using the following command:

- #mkdir /mntpoint

- 3 Mount the appliance Share using the following command. Replace <appliancename> with the name of the appliance and <share\_name> with the name of the share to be mounted.
  - For a Linux-based server, use:

- #mount -t nfs <appliancename>:<share name> -o

rw,bg,hard,nointr,rsize=1048576,wsize=1048576,tcp,actimeo=0,vers=3,timeo=600
/mntpoint

For a Solaris-based server, use:

- #mount -F nfs <appliancename>:<share\_name> -o
rw,bg,hard,rsize=1048576,wsize=1048576,vers=3,forcedirectio,nointr,proto=tcp
/mntpoint

For an AIX-based server, use:

- #mount -F nfs <appliancename>:<share\_name> -o cio,rw,bg,hard,nointr,rsize=1048576,wsize=1048576,proto=tcp,noac,vers=3,timeo=600

- **4** Grant the Oracle user permission to access the mount point using the following command:
  - #chmod 700 /mntpoint
  - #chown <oracle\_user>:<oracle\_group> /mntpoint

**Note:** To change share permissions, the no\_root\_squash option must be enabled when on the share. This option can be disabled when the permissions have been changed. Use the Edit Share command to change the NFS options of the share. See the *NetBackup Appliance Administrator's Guide* for more information on editing a share.

**Note:** Before restarting, make sure to unmount Shares on all clients. If you cannot perform this action, unmount the Shares on the clients, then remount the Shares once the appliance has restarted fully.

See "Copilot configuration overview" on page 7.

# Chapter

# Storage Lifecycle Policy (SLP) configuration

This chapter includes the following topics:

- Create a snapshot-based storage lifecycle policy for Copilot
- Configure a second storage lifecycle policy for Copilot
- Register the Oracle database credentials with NetBackup for Copilot

# Create a snapshot-based storage lifecycle policy for Copilot

Use the following procedure to create a snapshot-based storage lifecycle policy (SLP) for Copilot using the NetBackup Admin console.

#### Create a snapshot-based SLP

- 1 Log on to the NetBackup Admin Console.
- 2 Right click, then select New Storage Lifecycle Policy.

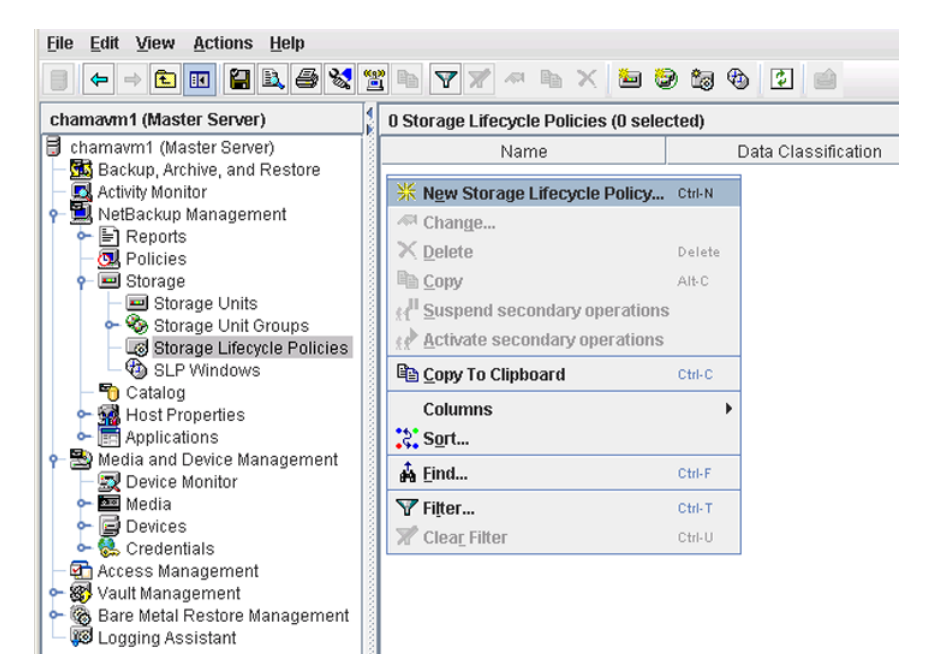

3 Enter a policy name, then click Add.

| and go Encoyoro I onloy                        | alidation Report     |                                      |                                                                  |
|------------------------------------------------|----------------------|--------------------------------------|------------------------------------------------------------------|
| orage lifecycle policy name                    | : <u>D</u> a         | ta classification:                   | Priority for secondary operations:                               |
| napSLP                                         | <                    | No data classificati 🔻               | (higher number is greater priority)                              |
| Operation Window 1                             | arget Master Storag  | e Volume Pool Media Ow               | mer Retention Ty Retention P Alternate Re Preserve r             |
|                                                |                      |                                      |                                                                  |
|                                                |                      |                                      |                                                                  |
| + ± (+                                         | $\rightarrow$        |                                      |                                                                  |
|                                                |                      |                                      |                                                                  |
| Add Change                                     | Remove               |                                      |                                                                  |
| Add Change tate of secondary operation  Active | Remove<br>processing | To find impact o<br>change in config | on Policies associated with this SLP due to guration click here. |

4 Select **Snapshot** in the **Operation** drop-down menu.

| Properties Source storage: Operation: Snapshot Destination Storage Attributes Destination storage: No Storage Unit  Maximum snapshot limit  Maximum snapshot limit  Maximum snapshot limit | 🗧 New Operation                                 |                       |                              | ×          |
|----------------------------------------------------------------------------------------------------|-------------------------------------------------|-----------------------|------------------------------|------------|
| Source storage:<br>Operation: Snapshot  Destination Storage Attributes Destination storage: No Storage Unit  Maximum snapshot limit  Maximum snapshot limit  Maximum snapshot limit        | Properties                                      |                       |                              |            |
| Operations: Snapshot Destination Storage Attributes Destination storage: No Storage Unit Maximum snapshot limit Maximum snapshot limit Maximum snapshot limit                              | Source storage:                                 |                       |                              |            |
| Destination Storage Attributes Destination storage: No Storage Unit  Maximum snapshot limit  OK Cancel Help                                                                                | Operatio <u>n</u> :                             | Snapshot              | -                            |            |
| No Storage Unit                                                                                                    | Destination Stora<br>De <u>s</u> tination stora | ge Attributes<br>Ige: | Retention<br>Retention type: |            |
|                                                                                                    | No Storage Unit                                 | <b>•</b>              | Maximum snapshot limit 🔹     |            |
| OK Cancel Help                                                                                                    |                                                 |                       |                              |            |
|                                                                                                    |                                                 |                       | ок са                        | incel Help |

5 Select No Storage Unit in the Destination storage drop-down menu, then click OK.

6 Click Add...

| Storage Lifeo                                  | cycle Policy                      | Validation Rep                | ort               |                                                                                                    |                                       |                                                              |                            |                 |              |
|------------------------------------------------|-----------------------------------|-------------------------------|-------------------|----------------------------------------------------------------------------------------------------|---------------------------------------|--------------------------------------------------------------|----------------------------|-----------------|--------------|
| <u>S</u> torage lifec                          | ycle policy nan                   | ne:                           | Ę                 | ata classific                                                                                                    | ation:                                | Priority for seco                                            | ondary operati             | ions:           |              |
| snapSLP                                        |                                   |                               |                   | <no clas<="" data="" th=""><th>sificati 💌</th><th>0</th><th>(higher numb</th><th>er is greater p</th><th>riority)</th></no> | sificati 💌                            | 0                                                            | (higher numb               | er is greater p | riority)     |
| Operation<br>Snapshot                          | Window                            | Target Master                 | Stora<br>No Stora | ge Volum<br>ge                                                                                                    | e Pool Media Owi<br>                  | ner Retention Ty<br>Maximum s                                | Retention P                | . Alternate Re  | . Preserve m |
|                                                |                                   |                               |                   |                                                                                                    |                                       |                                                              |                            |                 |              |
|                                                |                                   |                               |                   |                                                                                                    |                                       |                                                              |                            |                 |              |
|                                                |                                   |                               |                   |                                                                                                    |                                       |                                                              |                            |                 |              |
|                                                |                                   |                               |                   |                                                                                                    |                                       |                                                              |                            |                 |              |
|                                                |                                   |                               |                   |                                                                                                    |                                       |                                                              |                            |                 |              |
|                                                |                                   |                               |                   |                                                                                                    |                                       |                                                              |                            |                 |              |
| I                                              |                                   |                               |                   |                                                                                                    |                                       |                                                              |                            |                 |              |
|                                                | + +                               |                               |                   |                                                                                                    |                                       |                                                              |                            |                 |              |
| 1<br>                                          | ¢                                 | ⇒ Pannan                      |                   |                                                                                                    |                                       |                                                              |                            |                 |              |
| 1<br>1<br>Add                                  | + + Change                        | ⇒<br><u>R</u> emove           |                   |                                                                                                    | 11                                    |                                                              |                            |                 | ]] [         |
| Add                                            | Change     ondary operati         | → <u>Remove</u> on processing |                   |                                                                                                    | To find impact o                      | n Policies associa                                           | ated with this             | SLP due to      | 11           |
| Add  Add  State of sect  Active  Postpon       | Change<br>ondary operati          | Arroya                        |                   |                                                                                                    | To find impact or<br>change in config | n Policies associa<br>uration click here                     | ated with this<br>2.       | SLP due to      | 11           |
| Add  Add  State of sec:  Active  Postpon Until | Change ondary operati ed 8/24/1 3 | Bernove                       |                   |                                                                                                    | To find impact or change in config    | n Policies associa<br>uration click here<br>ss Backup Polici | ated with this<br>2.<br>BS | SLP due to      |              |

7 Select Backup From Snapshot in the Operation drop-down menu.

|                    | ndow                         |                             |                                    |
|--------------------|------------------------------|-----------------------------|------------------------------------|
| ource storage:     | No Storage Unit (Snapsh      | ot)                         |                                    |
| peratio <u>n</u> : | Backup From Snapshot         | •                           | ]                                  |
| estination Stor    | age Attributes               |                             | Retention                          |
| chamavm2 stu       | age:                         | -                           | Retention type:                    |
| folumo nool:       |                              |                             | Fixed                              |
| NetBackun          |                              | -                           | Retention period:                  |
| India numori       |                              |                             | Infinity (Retention Level 9)       |
| aeula uwrier:      |                              |                             | Duplication                        |
| any                |                              |                             | Alternate read server:             |
|                    |                              |                             | ▼                                  |
|                    |                              |                             |                                    |
| Postnone crea      | ation of this conv until the | source conv is about to exp | Preserve multiplexing              |
| Postpone crea      | ation of this copy until the | source copy is about to exp | Preserve multiplexing ire Advanced |

8 Select the storage unit from the **Destination storage** drop-down menu, then click **OK**.

9 Click Add...

| storage cheeyere roney                           | Validation Rep | oort                                                                                                    |                |                                   |                                 |                    |                 |             |
|--------------------------------------------------|----------------|----------------------------------------------------------------------------------------------------|----------------|-----------------------------------|---------------------------------|--------------------|-----------------|-------------|
| Storage lifecycle policy na                      | me:            | <u>D</u> ata c                                                                                                    | lassification: | : 1                               | Priority for seco               | ondary operati     | ions:           |             |
|                                                  |                | <no d<="" th=""><th>ata classifica</th><th>ati 💌</th><th>0</th><th>(higher numb</th><th>er is greater p</th><th>oriority)</th></no> | ata classifica | ati 💌                             | 0                               | (higher numb       | er is greater p | oriority)   |
| Operation                                        | Window         | Target Master                                                                                                    | Storage        | Volume Poo                        | I Media Owner                   | Retention Ty       | . Retention P.  | Alternate R |
| napshot                                          |                |                                                                                                    | No Storage     |                                   |                                 | Maximum s          |                 |             |
| Backup From Snapshot                             | Default_24x    |                                                                                                    | 😖 chamav       |                                   |                                 | Fixed              | infinity        |             |
|                                                  |                |                                                                                                    |                |                                   |                                 |                    |                 |             |
|                                                  |                |                                                                                                    |                |                                   |                                 |                    |                 |             |
| Add Change<br>Xate of secondary operat<br>Active | A     Remove   | ]                                                                                                    | Tof            | ind impact on I<br>nge in configu | Policies association click here | ated with this se. | SLP due to      |             |

**10** Select **Duplication** from the **Operation** drop-down menu.

| ource storage: chamavm2_stu1 (Backup From                                                                                | Snapshot)                                                                                                    |
|----------------------------------------------------------------------------------------------------|----------------------------------------------------------------------------------------------------|
| peration: Duplication                                                                                                    | •                                                                                                    |
| estination Storage Attributes<br>Destination storage:<br>mrrh-1_stu1<br>/olume pool:<br>NetBackup<br>Media owner:<br>Any | Retention<br>Refention type:<br>Fixed<br>Retention period:<br>infinity (Retention Level 9)<br>Duplication<br>Alternate read server: |
| Postpone creation of this copy until the source                                                                          | e copy is about to expire                                                                                                    |
|                                                                                                    |                                                                                                    |
|                                                                                                    |                                                                                                    |

**11** Select the storage unit from the **Destination** storage drop-down menu, then click **OK**.

| Storage Lifecycle Policy                                       | Validation Re                        | port      |                 |                                   |                                         |                        |                 |               |
|----------------------------------------------------------------|--------------------------------------|-----------|-----------------|-----------------------------------|-----------------------------------------|------------------------|-----------------|---------------|
| torage lifecycle policy na                                     | me:                                  | Da        | ata classificat | tion:                             | Priority for sec                        | ondary operati         | ions:           |               |
|                                                                |                                      | <         | No data class   | sificati 🔻                        | 0                                       | (higher numb           | er is greater p | oriority)     |
| Operation                                                      | Window                               | Target Ma | aster Stora     | ge Volume P                       | ool Media Owner                         | Retention Ty           | Retention P.    | . Alternate R |
| napshot                                                        |                                      |           | No Stora        | ae                                |                                         | Maximum s              |                 |               |
| Backup From Snapshot                                           | Default_24x                          |           | 🖼 cham          | nav                               |                                         | Fixed                  | infinity        |               |
| Duplication                                                    | Default_24x                          |           | 🖬 mrrh-         | ·1                                |                                         | Fixed                  | infinity        |               |
|                                                                |                                      |           |                 |                                   |                                         |                        |                 |               |
| 4                                                              |                                      |           |                 |                                   |                                         |                        |                 |               |
|                                                                |                                      |           |                 |                                   |                                         |                        |                 |               |
| ۹<br>                                                          | +                                    |           |                 |                                   |                                         |                        |                 | ]             |
| ۲<br>ب<br>Add Change                                           | ⇒<br><u>R</u> emove                  | ]         |                 |                                   |                                         |                        |                 |               |
| Add Change State of secondary operat                           | Remove                               | ]         |                 |                                   |                                         |                        |                 | 1             |
| Add Change<br>State of secondary operat<br>Active              | Arrow Remove ion processing          | ]         |                 | To find impact c                  | n Policies associ                       | ated with this 3       | SLP due to      |               |
| Add Change<br>State of secondary operat<br>Active<br>Postponed | ⇒<br><u>Remove</u><br>ion processing | ]         | 8               | To find impact of change in confi | n Policies associ<br>juration click her | ated with this 3<br>3. | SLP due to      |               |

**12** Review the configuration and verify that you have the snapshot backup and duplication portion of the SLP setup correctly, then click **OK**.

See "Configure a second storage lifecycle policy for Copilot" on page 23.

See "Copilot configuration overview" on page 7.

# Configure a second storage lifecycle policy for Copilot

Use the following procedure to configure a second backup storage lifecycle policy (SLP) for Copilot using the NetBackup Admin console.

#### Configure a second SLP

- 1 Log on to the NetBackup Admin Console.
- 2 Right click, then select New Storage Lifecycle Policy.

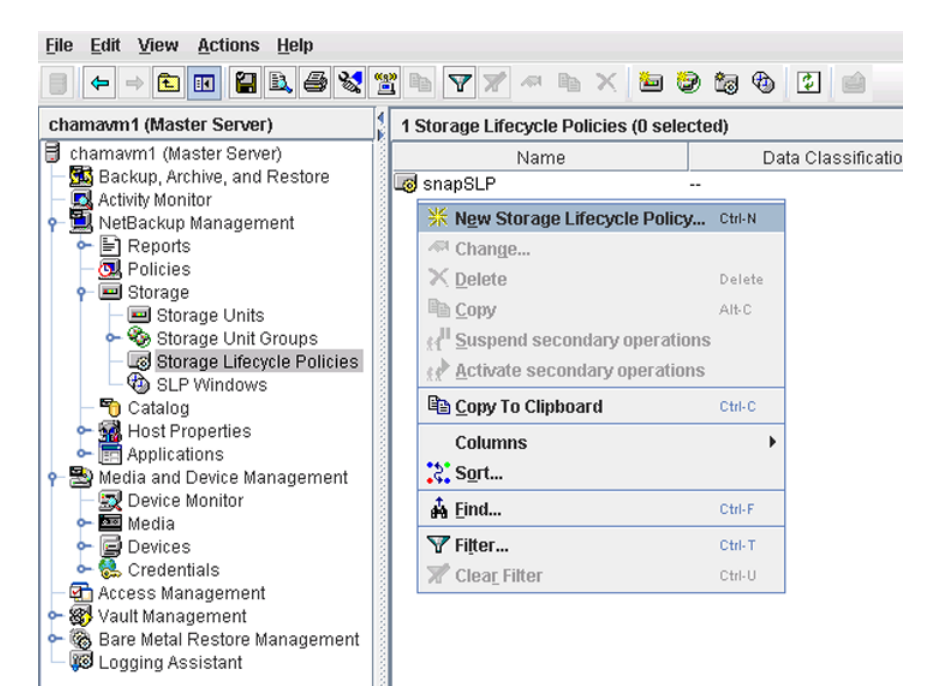

| torage Lifecycle Policy Validation | 1 Report                                                                                  |                                                       |
|------------------------------------|-------------------------------------------------------------------------------------------|-------------------------------------------------------|
| torage lifecycle policy name:      | Data classification:                                                                      | Priority for secondary operations:                    |
| treamSLP                           | <no classificati="" data="" th="" 💌<=""><th>(higher number is greater priority)</th></no> | (higher number is greater priority)                   |
| Operation Window Target Ma         | ister Storage Volume Pool Media O                                                         | wner Retention Ty Retention P Atternate Re Preserve m |
|                                    |                                                                                           | 1                                                     |
| ↑ ↓ ← →                            | re                                                                                        |                                                       |
| Add Change Remov                   |                                                                                           |                                                       |

**3** Enter a storage lifecycle policy name, then click **Add**.

4 Select **Backup** from the **Operation** drop-down menu.

| New Operation                  | ×                                      |
|--------------------------------|----------------------------------------|
| Properties                     |                                        |
| Source storage:                |                                        |
| Operation: Backup              | ▼                                      |
| Destination Storage Attributes | Retention                              |
| chamavm2_stu1                  | Retention type:                        |
| ⊻olume pool:                   | Fixed                                  |
| NetBackup 💌                    | Retention period:                      |
| Media owner:                   | infinity (Retention Level 9)           |
| Any 👻                          |                                        |
|                                |                                        |
|                                |                                        |
|                                | <u>O</u> K <u>C</u> ancel <u>H</u> elp |

5 Select the storage unit from the **Destination storage** drop-down menu, then click **OK**.

6 Click Add...

| ycle Policy    | Validation Rep           | ort                                                                                                    |                                                                                  |                                                                                                    |                                                                                                    |                                                                                                    |                                                                                                    |                                                                                                    |
|----------------|--------------------------|----------------------------------------------------------------------------------------------------|----------------------------------------------------------------------------------|----------------------------------------------------------------------------------------------------|----------------------------------------------------------------------------------------------------|----------------------------------------------------------------------------------------------------|----------------------------------------------------------------------------------------------------|----------------------------------------------------------------------------------------------------|
| cle policy nar | ne:                      | <u>D</u> ata d                                                                                                    | classification:                                                                  | E                                                                                                    | priority for seco                                                                                                    | ondary operati                                                                                                    | ons:                                                                                                    |                                                                                                    |
|                |                          | <no 0<="" th=""><th>lata classificati</th><th> 🔻</th><th>0</th><th>(higher numb</th><th>er is greater p</th><th>riority)</th></no> | lata classificati                                                                | 🔻                                                                                                    | 0                                                                                                    | (higher numb                                                                                                    | er is greater p                                                                                                    | riority)                                                                                                    |
| Window         | Target Master            | Storage                                                                                                    | Volume Pool                                                                      | Media Owner                                                                                                    | Retention Ty                                                                                                    | Retention P                                                                                                    | Alternate Re                                                                                                    | Preserve m                                                                                                    |
|                |                          | 🖻 chamav                                                                                                    |                                                                                  |                                                                                                    | Fixed                                                                                                    | infinity                                                                                                    |                                                                                                    | No                                                                                                    |
|                |                          |                                                                                                    |                                                                                  |                                                                                                    |                                                                                                    |                                                                                                    |                                                                                                    |                                                                                                    |
|                |                          |                                                                                                    |                                                                                  |                                                                                                    |                                                                                                    |                                                                                                    |                                                                                                    |                                                                                                    |
| + +            | Remove                   |                                                                                                    |                                                                                  |                                                                                                    |                                                                                                    |                                                                                                    |                                                                                                    |                                                                                                    |
| Change         | Remove on processing     |                                                                                                    | To fin<br>chang                                                                  | d impact on F<br>je in configur                                                                                              | Policies associa<br>ation click here                                                                                           | ated with this !<br>e.                                                                                                    | SLP due to                                                                                                    |                                                                                                    |
|                | vie policy nar<br>Window | rcle policy name:<br>Window Target Master<br>                                                                                      | ncle policy name: Data of<br>No of<br>Window Target Master Storage<br>Iso chamav | ncle policy name: Data classification:<br>No data classification:<br>Window Target Master Storage Volume Pool<br>Iso charmar | ncle policy name: Data classification: E<br>No data classificati V<br>Window Target Master Storage Volume Pool Media Owner<br> | ncle policy name: Data classification: Priority for seco<br>No data classificati   Priority for seco<br>No data classificati   Window Target Master Storage Volume Pool Media Owner Retention Ty<br>Window Target Charmav Fixed | ncle policy name: Data classification: Priority for secondary operations of the secondary operation of the secondary operation of | ncle policy name: Data classification: Priority for secondary operations:          Image: No data classification:       0 ° (higher number is greater priority for secondary operations:         Window       Target Master         Storage       Volume Pool         Media Owner       Retention Ty., Retention P., Alternate Re.          Storage         charmav          Fixed       Infinity          Fixed |

7 Select **Duplication** from the **Operation** drop-down menu.

| ource storage: chamavr                                      | n2_stu1 (Backup)           |                                 |
|-------------------------------------------------------------|----------------------------|---------------------------------|
| peratio <u>n</u> : Duplicat                                 | ion                        |                                 |
| Destination Storage Attrib<br>De <u>s</u> tination storage: | utes                       | Retention<br>Retention type:    |
| mrrh-1_stu1                                                 | -                          | Fixed                           |
| ∕olume pool:                                                |                            | Retention period:               |
| NetBackup                                                   | -                          | infinity (Retention Level 9)    |
| dedia owner:                                                |                            | Duplication                     |
| Any                                                         | -                          |                                 |
|                                                             |                            | Afternate read server:          |
|                                                             |                            | Preserve multiplexing           |
|                                                             |                            |                                 |
| Postpone creation of th                                     | is copy until the source c | opv is about to expire Advanced |
| •                                                           |                            |                                 |
|                                                             |                            |                                 |
|                                                             |                            |                                 |
|                                                             |                            |                                 |
|                                                             |                            |                                 |
|                                                             |                            |                                 |
|                                                             |                            |                                 |
|                                                             |                            |                                 |

8 Select the storage unit from the **Destination storage** drop-down menu, then click **OK**.

**9** Review the configuration to verify that you have setup the stream portion of the SLP setup correctly, then click **OK**.

| Storage Lifecycle Policy                        | Validation Repo       | nt                 |            |                   |                           |                                    |                     |                 |                  |
|-------------------------------------------------|-----------------------|--------------------|------------|-------------------|---------------------------|------------------------------------|---------------------|-----------------|------------------|
| Storage lifecycle policy na                     | ne:                   | Dat                | a classifi | cation:           |                           | Priority for sec                   | ondary operat       | ions:           |                  |
| streamSLP                                       |                       | ⊲N                 | o data cla | assificati        | -                         | 0                                  | (higher num!        | er is greater p | riority)         |
| Operation Window<br>ackup                       | Target Master         | Storage<br>Storage | Volur      | ne Pool 🛚 🗤       | ledia Owne                | r Retention Ty.<br>Fixed           | Retention P.        | . Alternate Re. | Preserve m<br>No |
|                                                 |                       |                    |            |                   |                           |                                    |                     |                 |                  |
|                                                 |                       |                    |            |                   |                           |                                    |                     |                 |                  |
| 1                                               |                       |                    |            |                   |                           |                                    |                     |                 |                  |
| 1 + +<br>Add Change                             | <br>                  |                    |            | II.               |                           |                                    |                     |                 |                  |
| Add Change State of secondary operat     Active | Remove ion processing |                    |            | To find<br>change | impact on i<br>in configu | Policies associ<br>ation click her | ated with this<br>e | SLP due to      | 1                |

**10** Review the SLPs window to verify that both SLPs are active.

| Elle Edit View Actions Help                      |                                      |                     |              |                     |
|--------------------------------------------------|--------------------------------------|---------------------|--------------|---------------------|
| ■ 🗢 → 🗈 🖬 🕌 🛎 😫 🕇                                | <b>2</b> h <b>7</b> 7 ~ h × <b>b</b> | ۵ 🕲 🗐 😂 📾           |              |                     |
| chamavm1 (Master Server)                         | 2 Storage Lifecycle Policies (0 se   | elected)            |              |                     |
| chamavm1 (Master Server)                         | Name                                 | Data Classification | Job Priority | Secondary Operation |
| <ul> <li>Backup, Archive, and Restore</li> </ul> | snapSLP                              |                     | 0            | Active              |
| Activity Monitor                                 | streamSLP                            |                     | 0            | Active              |
| NetBackup Management                             | -                                    |                     |              |                     |
| Reports                                          |                                      |                     |              |                     |
| - Olicies                                        |                                      |                     |              |                     |
| • storage                                        |                                      |                     |              |                     |
| Storage Units                                    |                                      |                     |              |                     |
| Storage Unit Groups                              |                                      |                     |              |                     |
| CL D Mindauro                                    | 1                                    |                     |              |                     |
| Catalan                                          | 8                                    |                     |              |                     |
| - All Hast Branation                             |                                      |                     |              |                     |
| Applications                                     |                                      |                     |              |                     |
| Media and Device Management                      | 100                                  |                     |              |                     |
| Device Monitor                                   |                                      |                     |              |                     |
| Madio                                            |                                      |                     |              |                     |
| - Devices                                        |                                      |                     |              |                     |
| Credentials                                      | 8                                    |                     |              |                     |
| Access Nanagement                                |                                      |                     |              |                     |
| Vault Management                                 |                                      |                     |              |                     |
| Bare Metal Restore Management                    |                                      |                     |              |                     |
| B Logging Assistant                              |                                      |                     |              |                     |
|                                                  |                                      |                     |              |                     |
|                                                  |                                      |                     |              |                     |
|                                                  |                                      |                     |              |                     |
|                                                  | -                                    |                     |              |                     |

See "Register the Oracle database credentials with NetBackup for Copilot" on page 30.

See "Copilot configuration overview" on page 7.

## Register the Oracle database credentials with NetBackup for Copilot

Use the following procedure to register the Oracle database credentials with NetBackup.

### Register the Oracle database credentials

1 Right click on the instance, then select **Register**.

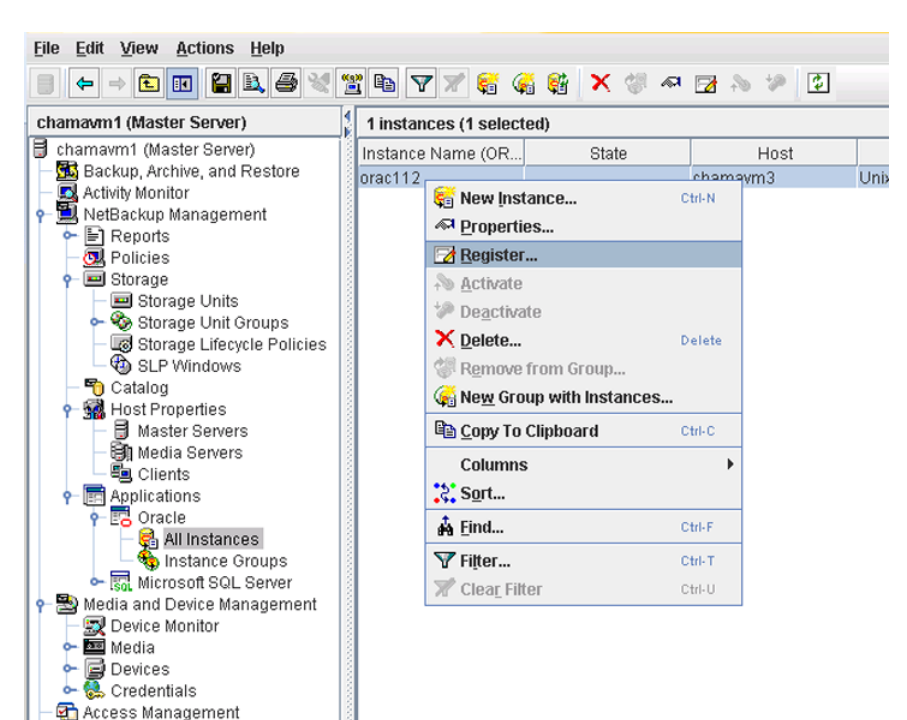

🔶 🚳 Vault Management

👼 Logging Assistant

🍘 Bare Metal Restore Management

**~** 

2 Enter the proper credentials for the instance, then click **OK**.

| 🖥 Register Instance                |                                          | × |
|------------------------------------|------------------------------------------|---|
| Add to group and register u        | sing group credentials                   |   |
| Instance Group: < <u>No instan</u> | ce groups available>                     |   |
| Use Instance Credentials           |                                          |   |
| Using Instance OS Credentia        | s                                        |   |
| Username:                          |                                          |   |
| Password:                          |                                          |   |
| Do <u>m</u> ain:                   |                                          |   |
| Authentication                     | Oracle RMAN Recovery Catalog Credentials |   |
| OS Authentication                  | Use Oracle RMAN Recovery Catalog         |   |
| Oracle Authentication              | Username:                                |   |
| User <u>n</u> ame:                 | Password                                 |   |
| Pass <u>w</u> ord                  | Net Service Name                         |   |
| Net Service Name:                  |                                          |   |
| (TNS Alias)                        | (TNS Allas)                              |   |
|                                    | <u>O</u> K <u>C</u> ancel <u>H</u> elp   |   |

**3** Review the instance window to verify the instance is registered correctly.

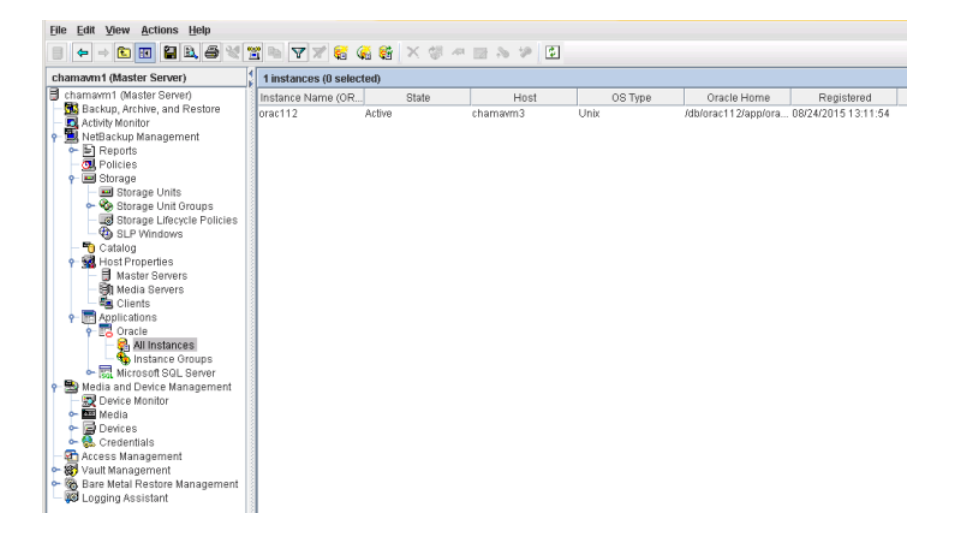

See "Oracle Intelligent Policy configuration options for Copilot" on page 34. See "Copilot configuration overview" on page 7.

# Chapter

# Oracle Intelligent Policy (OIP) configuration

This chapter includes the following topics:

- Oracle Intelligent Policy configuration options for Copilot
- Create the Oracle Intelligent Policy for Oracle accelerator backups
- Create the Oracle Intelligent Policy for database dump backups

# Oracle Intelligent Policy configuration options for Copilot

There are two options available during the OIP configuration for Copilot. You can choose between the following two options:

### Database Backup Shares

Select this option to perform database dump backups. See "Database dump backup details" on page 6. See "Create the Oracle Intelligent Policy for database dump backups" on page 43.

 Whole Database - Datafile Copy Share Select this option to perform Oracle accelerator backups.
 See "Oracle Accelerator backup details" on page 6.
 See "Create the Oracle Intelligent Policy for Oracle accelerator backups" on page 35.

# Create the Oracle Intelligent Policy for Oracle accelerator backups

Use the following procedure to create the Oracle Intelligent Policy (OIP) for Oracle accelerator backups.

#### Create the OIP for Oracle accelerator backups

- 1 In the left pane of the NetBackup Admin Console, expand NetBackup Management > Policies.
- 2 Select Actions > New > Policy or right-click on All Policies in the center pane, then click New Policy on the shortcut menu.
- 3 Select Oracle in the Policy type drop-down menu.
- 4 Select the stream policy you created earlier in the **Policy storage** drop-down menu.

| Attributes 🕲 Schedules                                                                                                    | 😝 Instances and Databases 🏾 🗎                                                                                     | Backup Selections                                                                                                    |
|----------------------------------------------------------------------------------------------------|----------------------------------------------------------------------------------------------------|----------------------------------------------------------------------------------------------------|
| Policy type:       Oracle         Destination:                                                                                      | data classification><br>data classification><br>amSLP<br>iackup<br>inder number is greater<br>riorty)<br>Director | Control of the selection is the selection is the sel |
| Use Replication Director Perform snapshot backups Retain snapshot for Instant Hyper-V server: Perform off-host backup Use: Machine: | Options<br>Recovery or SLP management                                                                             | Channe optimized backup of viriadivis deduplicated yolumes         Keyword phrase (optional):         Microsoft Exchange Server Attributes         Exchange DAG or Exchange 2007 replication (LCR/CCR)         Database backup source:         Preferred server list         (Exchange DAG only)                                                                                                    |

| Server: char  | mavm1               |               |              |               |                  |                |                |
|---------------|---------------------|---------------|--------------|---------------|------------------|----------------|----------------|
| Attributes    | Cohoduloe           |               |              |               |                  |                |                |
| elect         | - Schedules         | 👰 Instances a | nd Databases | 💼 Backup Sele | ctions 🛛 📴 Oracl | e              |                |
|               |                     |               |              |               |                  |                |                |
| Protect Inst  | ances and Databa    | ses           |              |               |                  |                |                |
| Protect inst  | ance groups         |               |              |               |                  |                |                |
| Clients for u | ise with scripts or | templates     |              |               |                  |                |                |
| Instance Nam  | e Database Nam      | e State       | Host         | OS Type       | ORACLE_HOME      | Instance Group | Registered     |
| 월 orac112     | \$INSTANCE          | Active        | chamavm3     | Unix          | /db/orac112/ap   |                | 08/24/2015 13: |
|               |                     |               |              |               |                  | × New          | X Delete       |
|               |                     |               |              |               | 0*               | Canaal         | Hale           |

5 Click the **Instances and Databases** tab, then select **Protect Instances and Databases**.

| Server: char  | navm1              |                           |                   |                 |
|---------------|--------------------|---------------------------|-------------------|-----------------|
| Attributes    | Schedules          | 🔒 Instances and Databases | Backup Selections | Coracle         |
| Whole datab   | ase                |                           |                   |                 |
| Partial datab | ase - Tablespace   | 1                         |                   |                 |
| Partial datab | ase - Datafiles    |                           |                   |                 |
| Fast Recover  | ry Area(FRA)       |                           |                   |                 |
| Database Ba   | ickup Shares       |                           |                   |                 |
| Whole Datak   | ase - Datafile Cop | ay Share                  |                   |                 |
|               |                    | Backu                     | p Selection List  |                 |
|               |                    |                           |                   |                 |
|               |                    |                           |                   |                 |
|               |                    |                           |                   |                 |
|               |                    |                           |                   |                 |
|               |                    |                           |                   |                 |
|               |                    |                           |                   |                 |
|               |                    |                           |                   |                 |
|               |                    |                           |                   |                 |
|               |                    |                           |                   |                 |
|               |                    |                           |                   |                 |
|               |                    |                           |                   |                 |
|               |                    |                           |                   |                 |
|               |                    |                           |                   |                 |
|               |                    |                           |                   |                 |
|               |                    |                           |                   |                 |
|               |                    |                           |                   |                 |
|               |                    |                           |                   |                 |
|               |                    |                           |                   |                 |
|               |                    | <u>* N</u>                | ew Rro <u>w</u> s | Change A Delete |

6 Click the Backup Selections tab, then select Whole Database - Datafile Copy Share.

7 Click Browse to open the browse backup selections window.

8 Select the instance name and location you want to include in the backup, then click **OK**.

| 🖬 Browse Backup Selections - Policy | demo                | 2                                      |
|-------------------------------------|---------------------|----------------------------------------|
| Instances                           | Datafile Copy Share |                                        |
| 🕈 🗹 🚭 Instances                     | 🗹 Name              | Device Path                            |
| 🗆 🗹 🚰 orac112 (chamavm3)            | 🗹 🚰 /backup         | chamavm2:/export1                      |
|                                     |                     |                                        |
|                                     |                     |                                        |
|                                     |                     |                                        |
|                                     |                     |                                        |
|                                     |                     |                                        |
|                                     |                     |                                        |
|                                     |                     |                                        |
|                                     |                     |                                        |
|                                     |                     |                                        |
|                                     |                     |                                        |
|                                     |                     |                                        |
|                                     |                     |                                        |
|                                     |                     |                                        |
|                                     |                     |                                        |
|                                     |                     |                                        |
| ,                                   |                     |                                        |
|                                     |                     | <u>O</u> K <u>C</u> ancel <u>H</u> elp |
|                                     |                     |                                        |

**9** Review the **Backup Selection List** and verify that the proper instance location is selected.

The selected instance is the share mount point on the Oracle server.

| Change Policy - demo            |                           |                                                                                                    | ×               |
|---------------------------------|---------------------------|----------------------------------------------------------------------------------------------------|-----------------|
| 📑 Server: chamavm1              |                           |                                                                                                    |                 |
| 🗉 Attributes 🛛 🚯 Schedules      | 😫 Instances and Databases | Backup Selections                                                                                                    | C Oracle        |
| Whole database                  |                           |                                                                                                    |                 |
| 🔾 Partial database - Tablespace | 3                         |                                                                                                    |                 |
| 🔾 Partial database - Datafiles  |                           |                                                                                                    |                 |
| Fast Recovery Area(FRA)         |                           |                                                                                                    |                 |
| O Database Backup Shares        |                           |                                                                                                    |                 |
| Whole Database - Datafile Co    | py Share                  |                                                                                                    |                 |
| _                               | Backup                    | election List                                                                                                    |                 |
| le /backup                      |                           |                                                                                                    |                 |
|                                 |                           |                                                                                                    |                 |
|                                 |                           |                                                                                                    |                 |
|                                 |                           |                                                                                                    |                 |
|                                 |                           |                                                                                                    |                 |
|                                 |                           |                                                                                                    |                 |
|                                 |                           |                                                                                                    |                 |
|                                 |                           |                                                                                                    |                 |
|                                 |                           |                                                                                                    |                 |
|                                 |                           |                                                                                                    |                 |
|                                 |                           |                                                                                                    |                 |
|                                 |                           |                                                                                                    |                 |
|                                 |                           |                                                                                                    |                 |
|                                 |                           |                                                                                                    |                 |
|                                 |                           |                                                                                                    |                 |
|                                 |                           |                                                                                                    |                 |
| (                               |                           | H.                                                                                                    | •               |
|                                 | <u> * N</u> e             | w Kerne Kerne K | Change X Delete |
|                                 |                           |                                                                                                    | OK Cancel Help  |

- 10 Click the Schedules tab to create a full schedule.
- **11** Select **Full Backup** in the **Type of backup** drop-down menu and enter a name for the schedule.
- **12** Select **Override policy storage selection** and choose the storage lifecycle policy you created earlier for the snapshot.

13 Click Add.

| Add Schedule - Policy demo                      |                                                                    |
|-------------------------------------------------|--------------------------------------------------------------------|
| Server: chamavm1                                |                                                                    |
| 🚯 Attributes 🛛 🚯 Start Window 🛛 🎨 Exclude Dates |                                                                    |
| łame:                                           | Destination:                                                       |
| Full                                            | Multiple copies Configure                                          |
| we of backup                                    | ✓ Override policy storage selection:                               |
| Full Backup                                     | snapSLP 🔹                                                          |
| Synthetic backup                                | Override policy volume pool:                                       |
| Accelerator forced rescan                       | NetBackup 👻                                                        |
| Calendar  Retries allowed after runday          | Cverride media owner:                                              |
| Frequency:                                      | Determined by SLP 🗸                                                |
| 1 🕽 weeks 💌                                     | Media multiplexing:          1         1         Instant Recovery: |
|                                                 | Add QK Cancel Help                                                 |

**14** Select **Archived Redo Log Backup** from the **Type of backup** drop-down menu and enter a name for the schedule.

# Oracle Intelligent Policy (OIP) configuration 41 Create the Oracle Intelligent Policy for Oracle accelerator backups

| 🚯 Attributes 🛛 🔁 Start Window 🛛 🗞 Exclude Dates                                     |                                                                                                    |
|-------------------------------------------------------------------------------------|----------------------------------------------------------------------------------------------------|
| łame:                                                                               | Destination:                                                                                                    |
| Archive                                                                             | Multiple copies Configure                                                                                                    |
| vpe of backup:                                                                      | Override policy storage selection:                                                                                                    |
| Archived Redo Log Backup                                                            | ▼                                                                                                    |
| Synthetic backup                                                                    | Override policy volume pool:                                                                                                    |
| Accelerator forced rescan                                                           | NetBackup 👻                                                                                                    |
| Schedule type:<br>Calendar<br>Retries allowed after runday<br>Frequency:<br>1 veeks | Override media owner:  Retention:  Determined by SLP  Media multiplexing:  Instant Recovery:  Snapshots and copy snapshots to a storage unit  Concentrate acts |

15 Click OK to confirm.

| 2         4         6         8         10         12         14         16         18         20         22         24           1         +         +         +         +         +         +         +         +         +         +         +         +         +         +         +         +         +         +         +         +         +         +         +         +         +         +         +         +         +         +         +         +         +         +         +         +         +         +         +         +         +         +         +         +         +         +         +         +         +         +         +         +         +         +         +         +         +         +         +         +         +         +         +         +         +         +         +         +         +         +         +         +         +         +         +         +         +         +         +         +         +         +         +         +         +         +         +         +         +         +         +         +         + | Att | tributes |      | 👌 Scl | nedul | es    | ا 🤤   | nstand  | ces an | d Dat | tabase   | s   | 💼 Ba   | ickup | Selea   | ctions | E   | ora  | acle  | ]    |       |     |      |       |      |
|----------------------------------------------------------------------------------------------------|-----|----------|------|-------|-------|-------|-------|---------|--------|-------|----------|-----|--------|-------|---------|--------|-----|------|-------|------|-------|-----|------|-------|------|
| Name Type Synthetic BDisk-Only BRetention PRetention L Frequency Media MultiStorage Volume Pool F<br>Full Full Backup - No Determine 01 week 1 snapSLP dem<br>Archive Archived R No Determine 01 week 1 mapSLP dem                                                                                                    | _   |          | 2    |       | 4     |       | 6     |         | 8      |       | 10       |     | 12     |       | 14      |        | 16  |      | 18    | 3    | - 1   | 20  |      | 22    | 24   |
| Image: Synthetic B Disk-Only B Retention P       Full Backup       No       Determine       0 1 week       1 snapSLP       demi         Image: Archive Archived R        No       Determine       0 1 week       1       demi                                                                                                    | n - | +        | +    | +     | +     | +     | +     | +       | +      | +     | +        | +   | +      | +     | +       | +      | +   | +    | +     |      |       |     | + •  | + +   |      |
| a       +       +       +       +       +       +       +       +       +       +       +       +       +       +       +       +       +       +       +       +       +       +       +       +       +       +       +       +       +       +       +       +       +       +       +       +       +       +       +       +       +       +       +       +       +       +       +       +       +       +       +       +       +       +       +       +       +       +       +       +       +       +       +       +       +       +       +       +       +       +       +       +       +       +       +       +       +       +       +       +       +       +       +       +       +       +       +       +       +       +       +       +       +       +       +       +       +       +       +       +       +       +       +       +       +       +       +       +       +       +       +       +       +       +       +       +       +       +                                                                                                    | n E | +        | +    | +     | +     | +     | +     | +       | +      | +     | +        | +   | +      | +     | +       | +      | +   | +    | +     | -    |       |     | + •  | + +   |      |
| Image: Type       Synthetic B Disk-Only B., Retention P., Retention L       Frequency       Media Multi       Storage       Volume Pool       F         Pull       Full Backup       -       No       Determine       0 1 week       1 snapSLP       dem         Archive       Archive d R       -       No       Determine       0 1 week       1       snapSLP       dem                                                                                                    | d   | +        | +    | +     | +     | +     | +     | +       | +      | +     | +        | +   | +      | +     | +       | +      | +   | +    | +     | _    |       | -   | + •  | + +   | -    |
| Name       Type       Synthetic B Disk-Only B Retention P Retention L Frequency       Media Multi Storage       Volume Pool         Full       Full Backup       No       Determine       0 1 week       1 snapSLP       dem         Archive       Archived R       No       Determine       0 1 week       1       dem                                                                                                    | ĩ   | +        | +    | +     | +     | +     | +     | +       | +      | +     | +        | +   | +      | +     | +       | +      | +   | +    | +     | -    |       | -   | + •  | + +   | -    |
| Type       Synthetic B Disk-Only B       Retention P       Frequency       Media Multi       Storage       Volume Pool       F         Full       Full Backup       -       No       Determine       0 1 week       1 snapSLP       dem         Archive       Archived R       -       No       Determine       0 1 week       1       dem                                                                                                    | ī.  | +        | +    | +     | +     | +     | +     | +       | +      | +     | +        | +   | +      | +     | +       | +      | +   | +    | +     |      |       |     | + •  | + +   | -    |
| Name       Type       Synthetic BDisk-Only BRetention PRetention L       Frequency       Media Multi       Storage       Volume Pool       F         Full       Full Backup        No       Determine       0 1 week       1 snapSLP       dem         Archive       Archived R        No       Determine       0 1 week       1                                                                                                    | 1   | +        | +    | +     | +     | +     | +     | +       | +      | +     | +        | +   | -      | +     | +       | -      | +   | +    | -     | -    |       |     | + •  |       | -    |
| Name         Type         Synthetic B         Disk-Only B         Retention P         Frequency         Media Multi         Storage         Volume Pool         F           Full         Full Backup         -         No         Determine         01 week         1 snapSLP         dem           Archive         Archive         Archive         01 week         1         off         dem                                                                                                    | _   |          | -    |       | _     |       |       | _       |        | _     |          |     |        |       | -       |        | _   |      |       | _    |       |     |      |       |      |
| 9 Full Full Backup No Determine 01 week 1 snapSLP dem<br>9 Archive Archived R No Determine 01 week 1 dem                                                                                                    | Na  | ame      |      | Туре  | s     | /nthe | tic B | . Disk- | Only E | 3Re   | etention | 1 P | Retent | ion L | . Fre   | queno  | y M | edia | Multi |      | Stora | ige | Volu | me Po | ol F |
| J Archive Archived R → No Determine 01 week 1 dem                                                                                                    | Fu  | ull      | Full | Backu | р     |       |       | No      |        | De    | termin   | e   |        | 0     | 1 we    | ek     |     |      |       | 1 sr | apSL  | .P  |      |       | dem  |
|                                                                                                    |     |          |      |       |       |       |       |         |        |       |          | IB  |        |       | 1 1 102 | IRK    |     |      |       | 1    |       |     |      |       | dem  |
|                                                                                                    |     |          |      |       |       |       |       |         |        |       |          | e   |        | U     | I I WE  | IEK    |     |      |       | 1    |       |     |      |       | dem  |

**16** Review the created schedule to verify that all selections are correct.

- 17 Click the **Oracle** tab to adjust any selections as needed.
- 18 Click OK to complete the setup.

|                                                     | . V <b>Q</b>                     |                              |                                     |
|-----------------------------------------------------|----------------------------------|------------------------------|-------------------------------------|
| 🗉 Attributes 🛛 🧐 Schedu                             | lles 🛛 🤤 Instances and Databases | Backup Selections            | 3 Oracle                            |
| ablespace/Datafile Option                           | S                                | Archived Redo Log Options    |                                     |
| Number of parallel streams                          | s 1                              | Include archived redo log    | s in full and incremental schedules |
|                                                     |                                  | ✓ Delete after making copie  | es 1                                |
| Specify read-only tables                            | pace options:                    | Number of vessilies dream    |                                     |
| _ Offline (cold) database b                         | ackup                            | Number of parallel screams:  | 1                                   |
| Skip offline datafiles                              |                                  |                              |                                     |
|                                                     |                                  | Specify maximum limits       |                                     |
| Specify maximum limits                              |                                  | Number of files per backu    | up set: 0                           |
| Maximum I/O Limits                                  |                                  | Size of backup set (KB):     |                                     |
| Read rate (KB/sec):                                 |                                  |                              |                                     |
| Size of backup piece (KB):                          |                                  | User Specified Backup File N | lame Formats                        |
| Number of open files:                               |                                  | Specity backup file fiame    | Turmats                             |
|                                                     |                                  | For Datafiles:               |                                     |
| Maximum backup set limit                            | S                                | For Archived redo logs:      |                                     |
| Number of files per backup                          | o set: 0 🗘                       | For Control file:            |                                     |
| Size of backup set (KB):                            |                                  | For FRA:                     |                                     |
| De al un tel antifica continua                      |                                  | Database Backup Share Opt    | ions                                |
| ackup Identifier Options –<br>ackup set identifier: |                                  | Delete protected backup      | sets from share after:              |
| atafile copy tag:                                   | demo                             | 🗘 wei                        | eks                                 |
|                                                     |                                  | Delete protected backup      | copies from share after:            |
|                                                     |                                  | 1 we                         | eks                                 |
|                                                     |                                  |                              |                                     |
|                                                     |                                  | 4                            |                                     |
|                                                     |                                  |                              |                                     |
|                                                     |                                  |                              |                                     |
|                                                     |                                  |                              | OK <u>C</u> ancel <u>H</u> elp      |

See "Copilot configuration overview" on page 7.

# Create the Oracle Intelligent Policy for database dump backups

Use the following procedure to create the Oracle Intelligent Policy (OIP) for database dump backups.

#### Create the OIP for database dump backups

- 1 In the left pane of the NetBackup Admin Console, expand **NetBackup Management > Policies**.
- 2 Select Actions > New > Policy or right-click on All Policies in the center pane, then click New Policy on the shortcut menu.

- 3 Select Oracle in the Policy type drop-down menu.
- 4 Select the stream policy you created earlier in the **Policy storage** drop-down menu.

| Attributes 🕲 Schedules 🖓 Instances and Databases                                                                                                    | Backup Selections                                                                                                    |
|----------------------------------------------------------------------------------------------------|----------------------------------------------------------------------------------------------------|
| Attributes       Image: Schedules       Image: Schedules       Image: Schedules         olicy type:       Oracle       Image: Schedules       Image: Schedules         Destination:       Destination:       Image: Schedules       Image: Schedules       Image: Schedules         Data classification:       Image: Schedules       Image: Schedules       Image: Schedules       Image: Schedules       Image: Schedules         Destination:       Image: Schedules       Image: Schedules | Backup Selections Go into gffect at: Go into gffect at: Go into gffec |

| 5 | Change Policy -   | demo               |                |                   |                |                    |                 |                  | × |
|---|-------------------|--------------------|----------------|-------------------|----------------|--------------------|-----------------|------------------|---|
| 6 | 🛿 Server: mrrh    | 1                  |                |                   |                |                    |                 |                  |   |
|   | Attributes        | Schedules          | 🍓 Instances an | d Databases 🥤     | 🛍 Backup Seleo | ctions 🛛 📴 Orac    | le              |                  |   |
| s | elect             |                    |                |                   |                |                    |                 |                  |   |
|   | Protect Insta     | ances and Databas  | ses            |                   |                |                    |                 |                  |   |
|   | O Protect insta   | ance groups        |                |                   |                |                    |                 |                  |   |
|   | Clients for us    | se with scripts or | templates      |                   |                |                    |                 |                  |   |
| Г | la stan es blanca | Datakasa Mawa      | 01+1+          | Linet             | 00 7           |                    | In stance Oneur | Deviatored       | - |
|   | B orac112         | SINSTANCE          | Active         | mrrh2 rmnus s     | Usiype         | (dbiorac112ian     | Instance Group  | 12(30(2015.10)   |   |
|   | C Olacitz         | \$110TARCE         | Active         | 111112.1111103.5. | . 0116         | 700/01/01/01/12/00 |                 | 12/30/2013 10    |   |
|   |                   |                    |                |                   |                |                    |                 |                  |   |
|   |                   |                    |                |                   |                |                    |                 |                  |   |
|   |                   |                    |                |                   |                |                    |                 |                  |   |
|   |                   |                    |                |                   |                |                    |                 |                  |   |
|   |                   |                    |                |                   |                |                    |                 |                  |   |
|   |                   |                    |                |                   |                |                    |                 |                  |   |
|   |                   |                    |                |                   |                |                    |                 |                  |   |
|   |                   |                    |                |                   |                |                    |                 |                  |   |
|   |                   |                    |                |                   |                |                    |                 |                  |   |
|   |                   |                    |                |                   |                |                    |                 |                  |   |
|   |                   |                    |                |                   |                |                    |                 |                  |   |
|   |                   |                    |                |                   |                |                    |                 |                  |   |
|   |                   |                    |                |                   |                |                    |                 |                  |   |
|   |                   |                    |                |                   |                |                    |                 |                  |   |
|   |                   |                    |                |                   |                |                    |                 |                  |   |
|   |                   |                    |                |                   |                |                    |                 |                  |   |
|   |                   |                    |                |                   |                |                    |                 |                  |   |
|   |                   |                    |                |                   |                |                    |                 |                  |   |
| μ |                   |                    |                |                   |                |                    |                 |                  |   |
|   |                   |                    |                |                   |                |                    | <u>* N</u> ew   | ∑ <u>D</u> elete |   |
|   |                   |                    |                |                   |                | <u>o</u> ĸ         | Cancel          | Help             |   |

5 Click the **Instances and Databases** tab, then select **Protect Instances and Databases**.

| 6 | Click the Backu | Selections tab, then se | elect Database Backup Shares. |
|---|-----------------|-------------------------|-------------------------------|
|---|-----------------|-------------------------|-------------------------------|

| Change Policy - demo                           |                              | ×                                      |
|------------------------------------------------|------------------------------|----------------------------------------|
| Server: mrrh1                                  |                              |                                        |
| 🔟 Attributes 🏾 🕲 Schedules 🛛 🍓 Instances and D | atabases 🔐 Backup Selections | Cracle                                 |
| <ul> <li>Whole database</li> </ul>             |                              |                                        |
| Partial database - Tablespace                  |                              |                                        |
| Partial database - Datafiles                   |                              |                                        |
| Fast Recovery Area(FRA)                        |                              |                                        |
| Database Backup Shares                         |                              |                                        |
| Whole Database - Datafile Copy Share           |                              |                                        |
|                                                | Backup Selection List        |                                        |
| C ALL_DATABASE_BACKUP_SHARES                   |                              |                                        |
|                                                |                              |                                        |
|                                                |                              |                                        |
|                                                |                              |                                        |
|                                                |                              |                                        |
|                                                |                              |                                        |
|                                                |                              |                                        |
|                                                |                              |                                        |
|                                                |                              |                                        |
|                                                |                              |                                        |
|                                                |                              |                                        |
|                                                |                              |                                        |
|                                                |                              |                                        |
|                                                |                              |                                        |
|                                                |                              |                                        |
|                                                |                              |                                        |
|                                                |                              |                                        |
|                                                | * New * Brows                | e Change X Delete                      |
|                                                |                              |                                        |
|                                                |                              | OK Canada Litta                        |
|                                                |                              | <u>U</u> r <u>C</u> ancel <u>H</u> elp |

| Attributes Schedules 🖓 Instances and Databases 🕯 | Backup Selections Cracle                                                                                                    |
|--------------------------------------------------|----------------------------------------------------------------------------------------------------|
| Policy type:       Oracle         Destination:   | ✓ Go into gffect at:       01/07/2016 09:04:46         Follow NFS       C[cos mount points         Compress       Encrypt         Collect disaster recovery information for:       Bare Metal Restore         Collect true image restore information       yith move detection         (Required for synthetic backups and Bare Metal Restore)       Allow multiple data streams         Disable client.side deduplication       Enable granular recovery         Use Accelerator       Enable optimized backup of Windows deduplicated yolumes         Keyword phrase (optional):       Exchange DAG or Exchange 2007 replication (LCR/CCR)         Database backup source:       Image part of the server list         (Exchange DAG or Exchange 2007 replication (LCR/CCR)       Image part of the server list |

7 Click the Attributes tab, then select Perform snapshot backups and Retain snapshot for Instant Recovery or SLP management.

8 Click the **Options...** button, then select **remote\_vxfs** from the **Snapshot method for this policy** drop-down menu.

9 Click **OK** to confirm.

| Snapshot Options - Policy                              | demo              |                    |                                                        |
|--------------------------------------------------------|-------------------|--------------------|--------------------------------------------------------|
| he following selections are<br>he time of backup.      | e optional. If no | snapshot method is | s selected, NetBackup will select a snapshot method at |
| napshot method for this p                              | olicy:            |                    |                                                        |
| emote_vxfs                                             |                   |                    | -                                                      |
| he following parameters c<br>-Configuration Parameters | an be set for b   | ackups performed i | n this policy that use this snapshot method:           |
|                                                        | Parameter         |                    | Value                                                  |
| Maximum Snapshots (Inst                                | ant Recovery o    | nly)               | 2                                                      |
|                                                        |                   |                    |                                                        |
|                                                        |                   |                    |                                                        |
| Snapshot Resources                                     |                   |                    |                                                        |
| Array SN                                               | Source            | Snapshot De        | evices                                                 |
|                                                        |                   |                    |                                                        |
|                                                        |                   |                    |                                                        |
|                                                        |                   |                    |                                                        |
|                                                        |                   |                    |                                                        |
|                                                        |                   |                    |                                                        |
|                                                        |                   |                    |                                                        |
|                                                        |                   | Ad                 | dd Change Remove Remove All                            |
|                                                        |                   |                    | <u>O</u> K <u>C</u> ancel <u>H</u> elp                 |

- 10 Click the Schedules tab to create a full schedule.
- **11** Select **Full Backup** in the **Type of backup** drown-down menu and enter a name for the schedule.
- **12** Select **Override policy storage selection** and choose the storage lifecycle policy you created earlier for the snapshot.

13 Click Add.

| Add Schedule - Policy demo                      |                                                |
|-------------------------------------------------|------------------------------------------------|
| Server: mrrh1                                   |                                                |
| 🚯 Attributes 🛛 🚯 Start Window 🛛 🏀 Exclude Dates |                                                |
| Name:                                           | Destination:                                   |
| Full                                            | Multiple copies Configure                      |
|                                                 | Override policy storage selection:             |
| Type of backup:                                 | snanSi P                                       |
|                                                 |                                                |
| Synthetic backup                                | Override policy volume pool:                   |
| Accelerator forced rescan                       | NetBackup 💌                                    |
| Schedule hale                                   |                                                |
| Calendar                                        | U Override media owner:                        |
| Calendar     Potrice allowed after runday       |                                                |
| Tretties allowed alter runday                   | Retention:                                     |
| Frequency:                                      | Determined by SEP                              |
| 1 veeks                                         | Media multiplexing:                            |
|                                                 | 1                                              |
|                                                 | Instant Recovery:                              |
|                                                 | Snapshots and copy snapshots to a storage unit |
|                                                 | O Snapshots only                               |
|                                                 |                                                |
|                                                 |                                                |
|                                                 | Add <u>O</u> K <u>C</u> ancel <u>H</u> elp     |

**14** Select **Archived Redo Log Backup** from the **Type of backup** drop-down menu and enter a name for the schedule.

| ,              |                                |                                                |
|----------------|--------------------------------|------------------------------------------------|
| Attributes     | Start Window 🛛 🍪 Exclude Dates |                                                |
| Name:          |                                | Destination:                                   |
| Archive        |                                | Multiple copies Configure                      |
| Tune of backup |                                | Override policy storage selection:             |
| Archived Redo  | Log Backup                     | ▼                                              |
| Synthetic      | backup                         | Override policy volume pool:                   |
| Accelerat      | or forced resca <u>n</u>       | <b></b>                                        |
| Schedule tran  | y                              |                                                |
| Calondar       | -                              | Override media owner:                          |
|                | s allowed after runday         | Defention                                      |
|                | S anowed area randay           | Determined by SLP                              |
| Frequency      |                                |                                                |
|                | 1 weeks                        | Media multiplexing:                            |
|                |                                |                                                |
|                |                                | Instant Recovery:                              |
|                |                                | Snapshots and copy snapshots to a storage unit |
|                |                                | <ul> <li>Snapshots only</li> </ul>             |
|                |                                |                                                |

15 Click OK to confirm.

| Attrib | butes  | e      | Sch    | edul | es   | 🔒 li  | nstanc | es and  | Datal | ases     | 🛍 Ba   | ckup S | Select | ons   |      | racle   | 7   |       |     |      |       |      |
|--------|--------|--------|--------|------|------|-------|--------|---------|-------|----------|--------|--------|--------|-------|------|---------|-----|-------|-----|------|-------|------|
|        |        | 2      |        | 4    |      | 6     |        | 8       |       | 10       | 12     |        | 14     | 1     | 6    | 15      | R   |       | 20  |      | 22    | 24   |
|        |        | Ť.     | :      | -    |      | Ť     |        | Ť       |       |          |        |        |        | _     |      |         | -   |       |     |      |       |      |
| ·[     | +      | +      | +      | +    | +    | +     | +      | +       | +     |          | -      | +      | +      |       |      | -       |     |       |     |      |       |      |
| -      | +      | +      | +      | +    | +    | +     | +      | +       | +     | + +      | +      | +      | +      | + +   |      | +       |     | + +   | •   | +    | + +   |      |
| 1      | +      | +      | +      | +    | +    | +     | +      | +       | +     | + +      | +      | +      | +      | + +   |      | +       |     | + +   | •   | +    | + +   |      |
| -      | +      | +      | +      | +    | +    | +     | +      | +       | +     | + +      | +      | +      | +      | + +   |      | +       |     | + +   | +   | +    | + +   |      |
| -      | +      | +      | +      | +    | +    | +     | +      | +       | +     | + +      | +      | +      | +      | + +   |      | +       | _   | + +   | +   | +    | + +   | -    |
|        |        | -      | -      | -    |      |       |        |         |       |          |        | -      | -      |       |      |         |     |       | ·   |      |       |      |
| Nam    | ne     | 1      | Гуре   | S    | nthe | tic B | Disk-  | Only B. | Rete  | ntion P. | Retent | ion L  | Freq   | uency | Medi | a Multi | i   | Stora | age | Volu | me Po | ol F |
| Full   |        | Full E | Backup | o    |      |       | No     |         | Dete  | mine     |        | 0      | 1 wee  | k     |      |         | 1 s | napSL | P.  |      |       | dem  |
| Archi  | nive . | Archi  | ved R. |      |      |       | No     |         | Dete  | mine     |        | 0      | 1 wee  | k     |      |         | 1   |       |     |      |       | dem  |
|        |        |        |        |      |      |       |        |         |       |          |        |        |        |       |      |         |     |       |     |      |       |      |
|        |        |        |        |      |      |       |        |         |       |          |        |        |        |       |      |         |     |       |     |      |       |      |
|        |        |        |        |      |      |       |        |         | 11    |          |        |        |        |       |      |         |     |       |     |      |       |      |

**16** Review the created schedule to verify that all selections are correct.

- **17** Click the **Oracle** tab to adjust any selections as needed.
- **18** Click **OK** to complete the setup.

| Change Policy - demo                                |                                                              |
|-----------------------------------------------------|--------------------------------------------------------------|
| Server: mrrh1                                       |                                                              |
| ] Attributes 🏾 🕲 Schedules 🛛 餐 Instances and Databa | ises 💼 Backup Selections 📴 Oracle                            |
| ablesnaceDatafile Ontions                           | Archived Redo Log Ontions                                    |
| lumber of narallel streams                          | Include archived redo logs in full and incremental schedules |
|                                                     | Pelete after making copies                                   |
| Specify read-only tablespace options: SKIP          |                                                              |
| Offline (cold) database backup                      | Number of parallel streams: 1                                |
| Skip offline datafiles                              |                                                              |
|                                                     | Specify maximum limits                                       |
| Specify maximum limits                              | Number of files per backup set:                              |
| Maximum I/O Limits                                  | Size of backup set (KB):                                     |
| Read rate (KB/sec): 0                               |                                                              |
| Size of backup piece (KB): 0                        | User Specified Backup File Name Formats                      |
| Number of open files: 0                             | Specity backup the name formats                              |
|                                                     | For Datafiles: bk_d%d_u%u_s%s_p%p_t%t                        |
| Maximum backup set limits                           | For Archived redo logs: arch_d%d_u%u_s%s_p%p_t%t             |
| Number of files per backup set:                     | For Control file: ctrl_d%d_u%u_s%s_p%p_t%t                   |
| Size of backup set (KB): 0                          | For FRA: [ra_d%d_u%u_s%s_p%p_t%t                             |
| tackun Identifier Antions                           | Database Backup Share Options                                |
| ackup set identifier:                               | Delete protected backup sets from share after:               |
|                                                     | 🚽 🗋 weeks 💌                                                  |
| atafile copy tag: demo                              |                                                              |
| atafile copy tag: demo                              | Delete protected backup copies from share after:             |

See "Copilot configuration overview" on page 7.